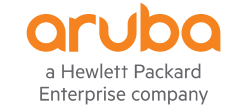

# **AOS-CX & IP-SLA POC**

ADOLFO BOLIVAR MAY 2020

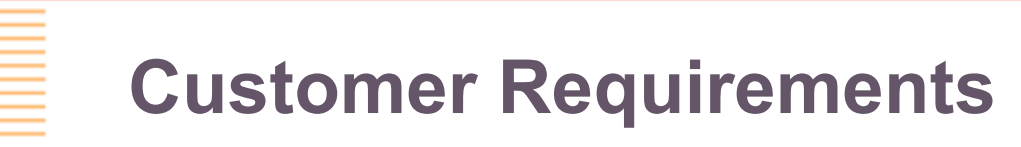

- Two path:, Active Standby links
- NQA or IP-SLA must be used to select the path.
  - Switch detects failure -> Change to standby link automatically.
  - Automatic fallback to ppal link (when available).
- Dynamic routing cannot be used.

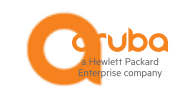

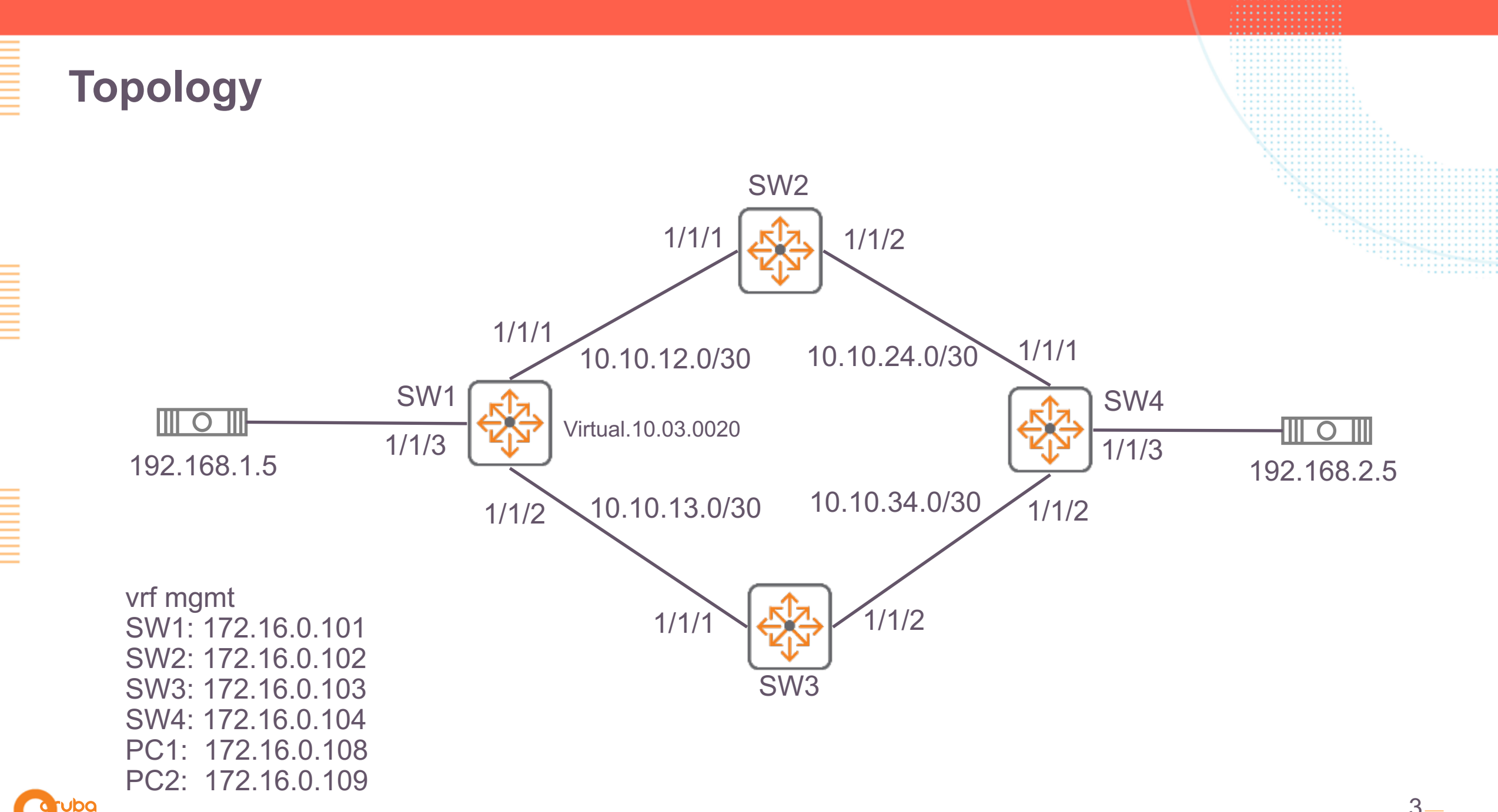

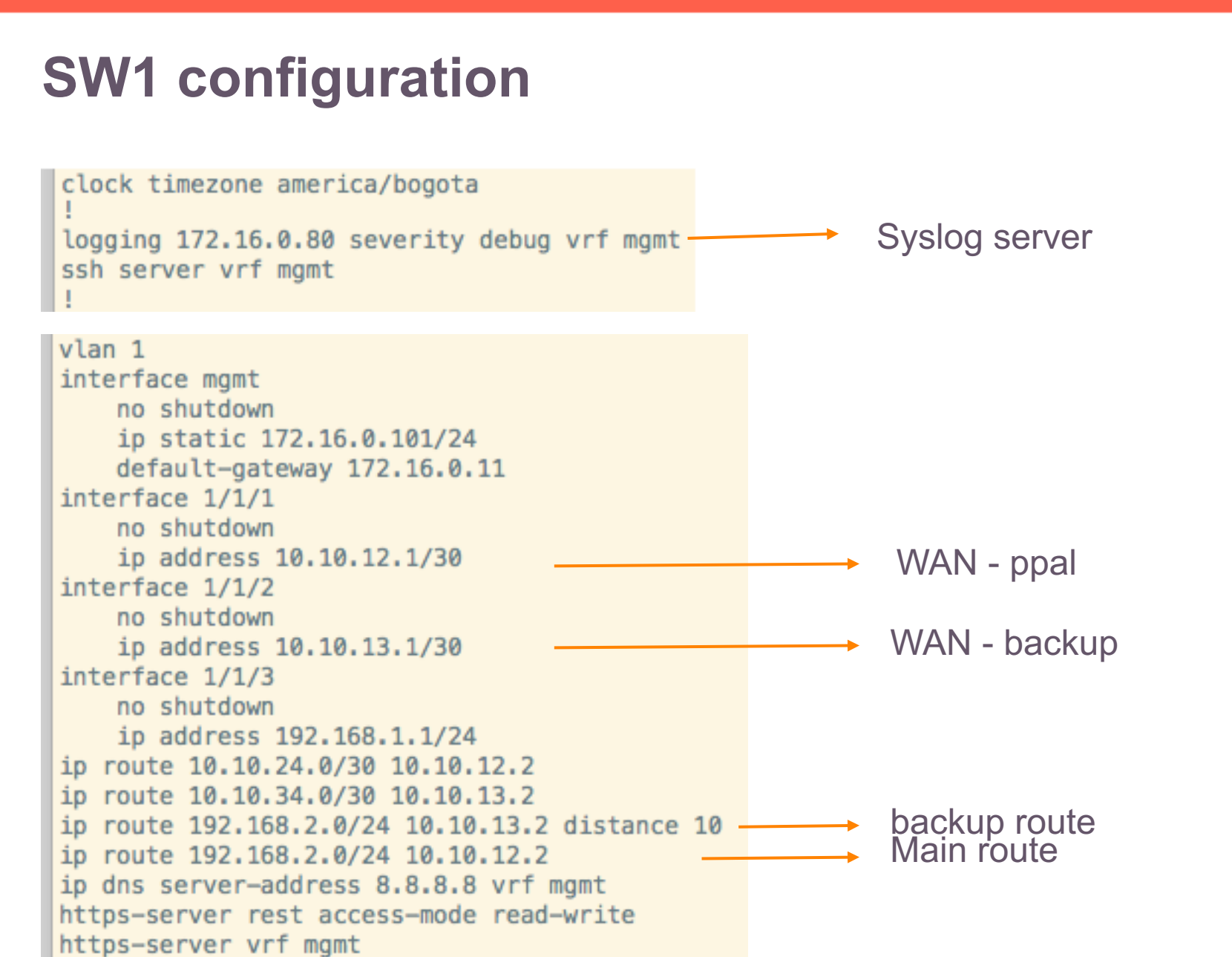

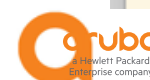

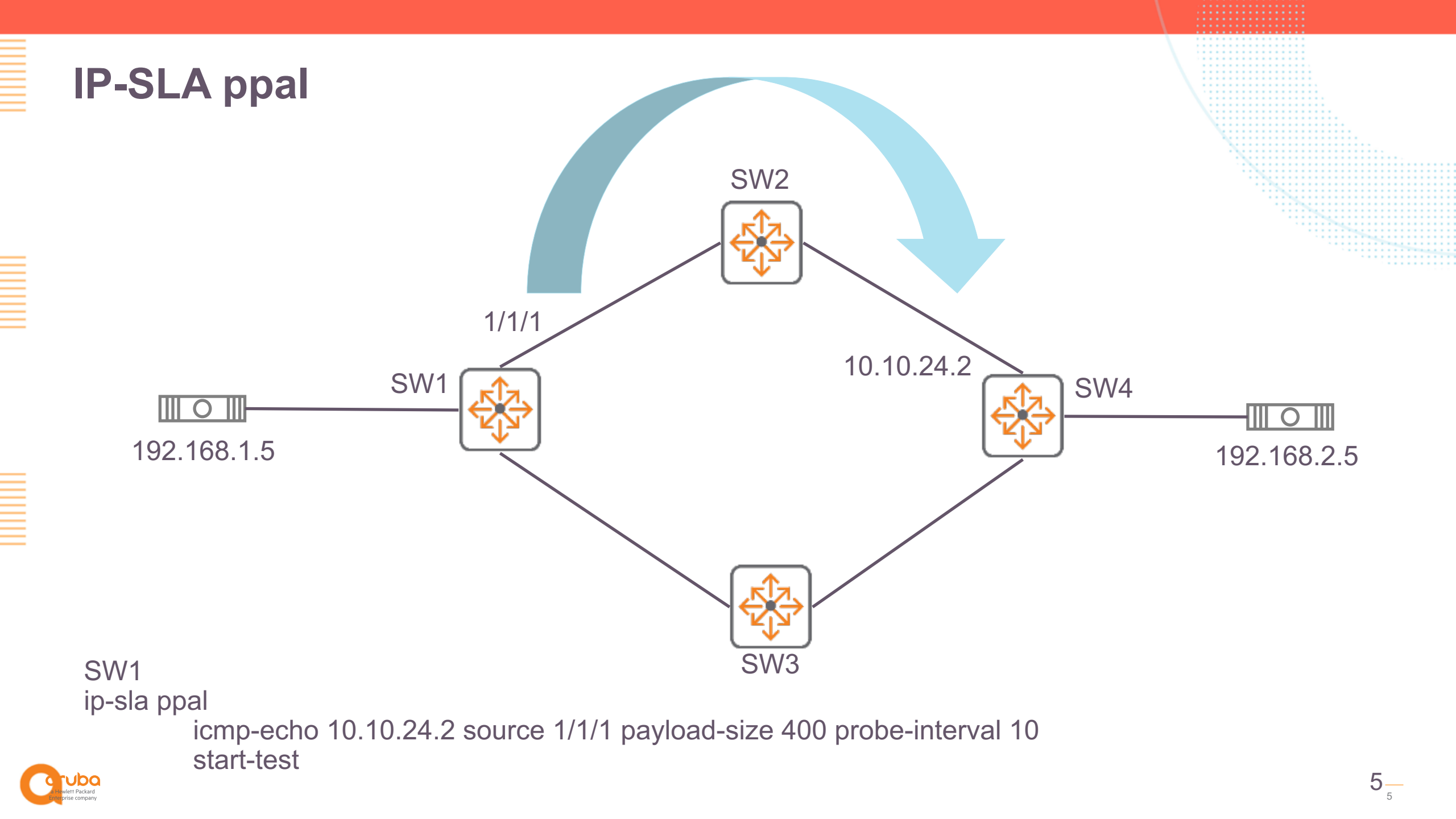

#### Test connectivity between PC1 and PC2 – ppal link

PC1# traceroute 192.168.2.5 vrf default traceroute to 192.168.2.5 (192.168.2.5), 1 hops min, 30 hops max, 3 sec. timeout, 3 probes 192.168.1.1 1.403ms 1.235ms 1.021ms 1 SW1 10.10.12.2 2.357ms 1.822ms 1.819ms 2 SW2 10.10.24.2 2.521ms 2.146ms 2.161ms 3 SW4 192.168.2.5 2.976ms 2.996ms 2.818ms 4 PC1# PC1# ping 192.168.2.5 PING 192.168.2.5 (192.168.2.5) 100(128) bytes of data. 108 bytes from 192.168.2.5: icmp\_seg=1 ttl=61 time=3.46 ms 108 bytes from 192.168.2.5: icmp\_seg=2 ttl=61 time=2.73 ms 108 bytes from 192.168.2.5: icmp\_seg=3 ttl=61 time=2.98 ms 108 bytes from 192.168.2.5: icmp seg=4 ttl=61 time=3.79 ms 108 bytes from 192.168.2.5: icmp\_seg=5 ttl=61 time=3.26 ms ---- 192.168.2.5 ping statistics ----5 packets transmitted, 5 received, 0% packet loss, time 4088ms rtt min/avg/max/mdev = 2.732/3.248/3.792/0.369 ms **PC1#** 

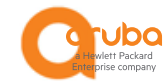

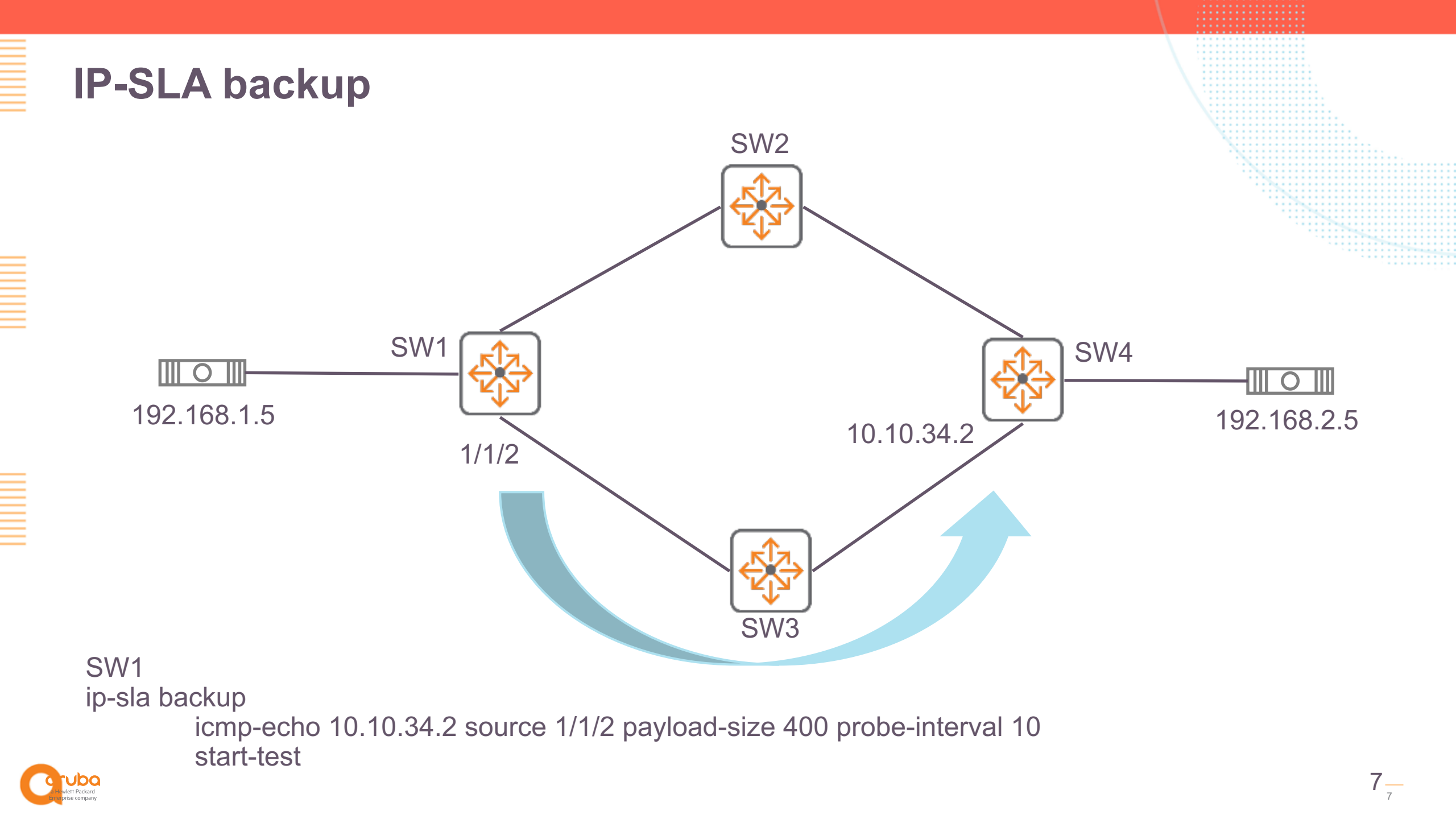

# Test connectivity between PC1 and PC2 – backup link

| SW1# conf t<br>SW1(config)# no ip route 192.168.2.0/24 10.10.12.2<br>SW4# conf t<br>SW4(config)# no ip route 192.168.1.0/24 10.10.24.1                                                                                                    | change to backup link |
|----------------------------------------------------------------------------------------------------|-----------------------|
| <pre>PC1# traceroute 192.168.2.5<br/>traceroute to 192.168.2.5 (192.168.2.5), 1 hops min, 30 hops max, 3 sec. timeout,<br/>1 192.168.1.1 1.766ms 1.225ms 1.313ms<br/>2 10.10.13.2 3.202ms 2.508ms 2.194ms<br/>3 10.10.34.2 3.228ms 2.652ms 2.833ms<br/>4 192.168.2.5 3.944ms 3.735ms 3.431ms<br/>PC1#<br/>PC1#<br/>PC1# ping 192.168.2.5 (192.168.2.5) 100(128) bytes of data.<br/>108 bytes from 192.168.2.5: icmp_seq=1 ttl=61 time=3.78 ms<br/>108 bytes from 192.168.2.5: icmp_seq=2 ttl=61 time=3.97 ms<br/>108 bytes from 192.168.2.5: icmp_seq=3 ttl=61 time=3.90 ms<br/>108 bytes from 192.168.2.5: icmp_seq=4 ttl=61 time=3.46 ms<br/>108 bytes from 192.168.2.5: icmp_seq=5 ttl=61 time=3.64 ms<br/> 192.168.2.5 ping statistics<br/>5 packets transmitted, 5 received, 0% packet loss, time 4005ms<br/>rtt min/avg/max/mdev = 3.465/3.752/3.970/0.189 ms<br/>PC1#</pre> | 3 probes              |

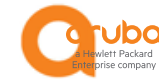

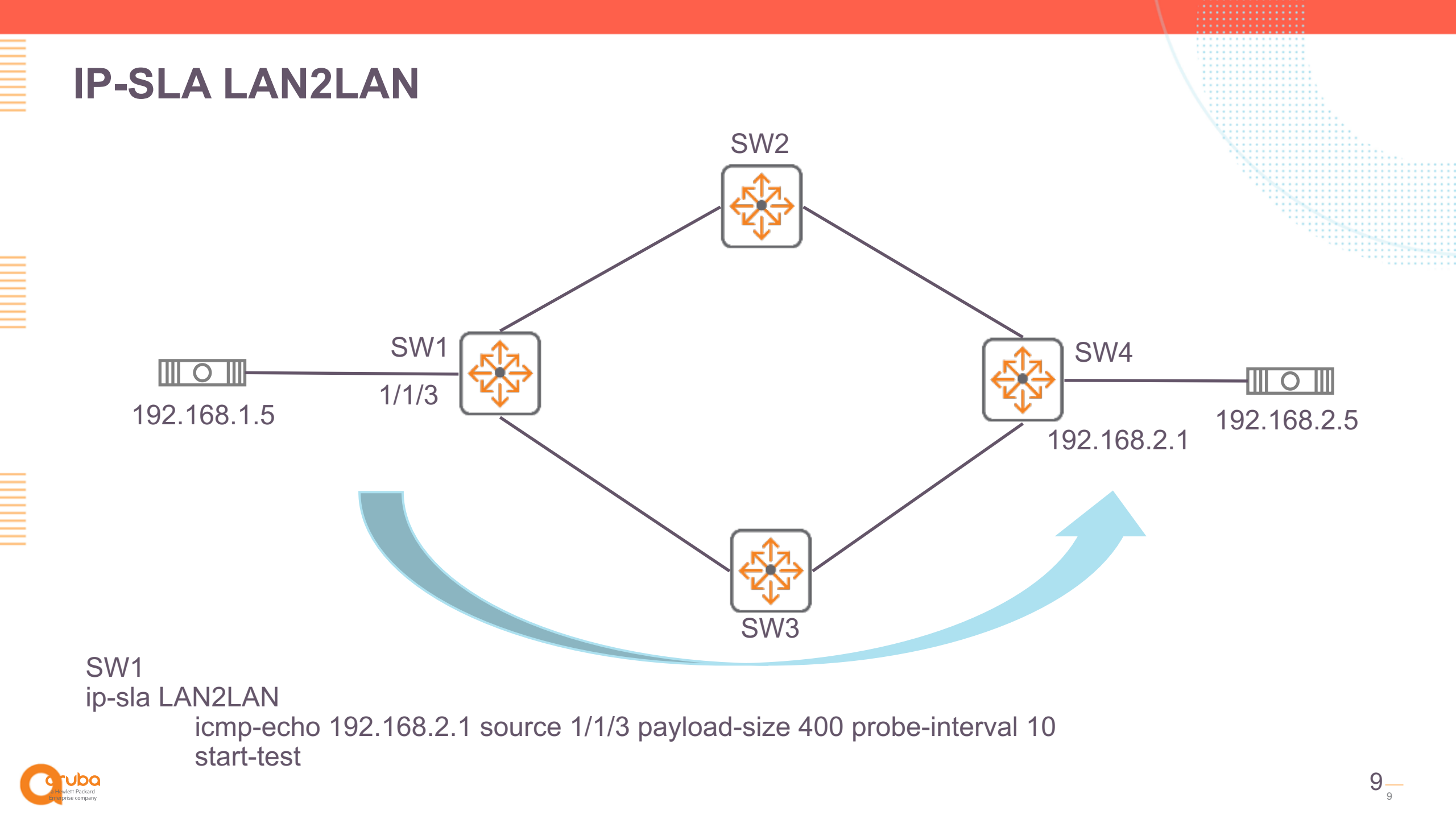

## IP-SLA Guidelines – AOS CX v10.4

- "ArubaOS-CX supports only SLA configuration through CLI and thresholds can be configured using NAE agents using WebUI/REST."
- "ArubaOS-CX supports only forever test."
- "NAE agents must be triggered for each IP-SLA test on every switch."
- "Predefined actions are action functions that are built in to the Aruba Network Analytics Engine framework. These functions enable the agents of a script to:
  - Execute CLI commands in the ArubaOS-CX network operating system ().
  - Send messages to the system log."

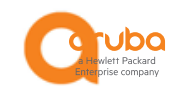

| Install the                           |                                                                                                    |                               |                                                                                                    |                      |  |  |  |
|---------------------------------------|----------------------------------------------------------------------------------------------------|-------------------------------|----------------------------------------------------------------------------------------------------|----------------------|--|--|--|
| a Hocket Packed<br>Entroplice corport | o <u>ts</u> > Aruba So                                                                                         | olution Exchange              | 00050 3                                                                                                 | 🗞 admin <u>A</u> 🕲 🗮 |  |  |  |
|                                       | ARUB                                                                                                    |                               | OWNLOAD VIEW SCRIPT                                                                                     | 7 @                  |  |  |  |
| Analytics                             | Installed                                                                                                    | Name                          | Tags                                                                                                    | Last Modified        |  |  |  |
| tit interfaces                        |                                                                                                    | configuration_change_tftp.1.0 | 8320, 8325, nae-aruba-certified, 8400x                                                                  | 07/30/19 05:23:54    |  |  |  |
| <del>a</del> vlans                    |                                                                                                    | connectivity_monitor.1.1      | arubaos-cx-min-10.02, 8320, 8325, nae-aruba-certified                                                   | 08/08/19 21:20:06    |  |  |  |
|                                       |                                                                                                    | copp.3.1                      | nae-aruba-certified, 8320, 8325, 6400, 6405, 6410, 6300, 6300m, 6300f, 8400x                            | 11/21/19 18:47:40    |  |  |  |
| < LAGS                                |                                                                                                    | daemon_resource_monitor.4.0   | nae, nae-aruba-certified, 8320, 8325, arubaos-cx-min-10.04, 6300, 6300f, 6300m, 6400, 6405, 6410, 8400x | 11/21/19 18:53:26    |  |  |  |
| 요 Users                               |                                                                                                    | fan_monitor.2.0-8320          | 8320, 8325, nae-aruba-certified                                                                         | 08/08/19 21:17:43    |  |  |  |
| င္ VSX                                | fan_status_transition_monitor.1.0 nae-aruba-certified, 8320, 8325, 6300, 6300f, 6300m, 6400, 6405, 6410, 8400x |                               |                                                                                                    |                      |  |  |  |

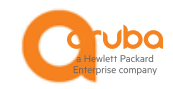

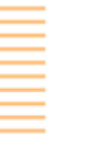

### LAN2LAN IP-SLA Agent

| <ul> <li>Analytics</li> </ul> | + Create Agent                 |   | 7 3              |
|-------------------------------|--------------------------------|---|------------------|
| 👯 Interfaces                  | Script<br>connectivity_monitor | ~ | ρτ<br>figuration |
| 🔂 VLANs                       |                                |   | tem_reso         |
|                               | Agent Name                     |   |                  |
| < LAGs                        | LAN2LAN-Connection             |   |                  |
| 요 Users                       |                                |   |                  |

#### LAN2LAN IP-SLA Agent

| 1 |   | ٠ |   |    |    |    |    |   | ٠ | ٠ |    | ٠  | ٠ | ٠ |   |   |   |    |    |    |   |    |    |   |    |   |   |    |    |   |   |    |    |    |   |   | 1 |
|---|---|---|---|----|----|----|----|---|---|---|----|----|---|---|---|---|---|----|----|----|---|----|----|---|----|---|---|----|----|---|---|----|----|----|---|---|---|
| • | ٠ | ٠ | ٠ | ٠  | ٠  | ٠  | ٠  | ٠ | ٠ | ٠ | ٠  | ٠  | ٠ | ٠ |   |   |   |    |    |    |   |    |    |   |    |   |   |    |    |   |   |    |    |    |   |   |   |
| • | ٠ | ٠ | ٠ |    | ٠  | ٠  | ٠  | ٠ | ٠ | ٠ | ٠  |    | ٠ | ٠ |   |   |   |    |    |    |   |    |    |   |    |   |   |    |    |   |   |    |    |    |   |   |   |
|   | ٠ | ٠ |   |    | ٠  |    | ٠  | ٠ | ٠ | ٠ | ٠  | ٠  | ٠ | ٠ |   |   |   |    |    |    |   |    |    |   |    |   |   |    |    |   |   |    |    |    |   |   |   |
| • | ٠ | ٠ | ٠ | ٠  | ٠  | ٠  | ٠  | ٠ | ٠ | ٠ | ٠  | ٠  | ٠ | ٠ |   |   |   |    |    |    |   |    |    |   |    |   |   |    |    |   |   |    |    |    |   |   |   |
| • | ٠ | ٠ |   |    |    |    | ٠  | ٠ |   | ٠ | ٠  | ٠  | ٠ | ٠ |   |   |   |    |    |    |   |    |    |   |    |   |   |    |    |   |   |    |    |    |   |   |   |
| • | ٠ | ٠ | ٠ | ٠  | ٠  | ٠  | ٠  | ٠ | ٠ | ٠ | ٠  | ٠  | ٠ | ٠ | ٠ |   |   |    |    |    |   |    |    |   |    |   |   |    |    |   |   |    |    |    |   |   |   |
|   | ٠ | ٠ | ٠ | ٠  | ٠  | ٠  | ٠  | ٠ | ٠ | ٠ | ٠  | ٠  | ٠ | ٠ | ٠ |   |   |    |    |    |   |    |    |   |    |   |   |    |    |   |   |    |    |    |   |   |   |
| • | ٠ | ٠ | ٠ | ٠  | ٠  | ٠  | ٠  | ٠ | ٠ | ٠ | ٠  | ٠  | ٠ | ٠ | ٠ |   |   |    |    |    |   |    |    |   |    |   |   |    |    |   |   |    |    |    |   |   |   |
|   | ٠ | ٠ |   |    | ٠  | ٠  | ٠  | ٠ | ٠ | ٠ | ٠  | ٠  | ٠ | ٠ | ٠ | ٠ |   |    |    |    |   |    |    |   |    |   |   |    |    |   |   |    |    |    |   |   |   |
| • | ٠ | ٠ |   |    |    |    | ٠  |   | ٠ | ٠ | ٠  | ٠  | ٠ | ٠ | ٠ | ٠ |   |    |    |    |   |    |    |   |    |   |   |    |    |   |   |    |    |    |   |   |   |
| • | ٠ | ٠ | ٠ | ٠  | ٠  | ٠  | ٠  | ٠ | ٠ | ٠ | ٠  | ٠  | ٠ | ٠ | ٠ | ٠ | ٠ |    |    |    |   |    |    |   |    |   |   |    |    |   |   |    |    |    |   |   |   |
|   | ٠ | ٠ | ٠ | ٠  | ٠  | ٠  | ٠  | ٠ | ٠ | ٠ | ٠  | ٠  | ٠ | ٠ | ٠ | ٠ |   | ٠  |    |    |   |    |    |   |    |   |   |    |    |   |   |    |    |    |   |   |   |
|   | ٠ | ٠ | ٠ | ٠  | ٠  | ٠  | ٠  | ٠ | ٠ | ٠ | ٠  | ٠  | ٠ | ٠ | ٠ | ٠ | ٠ | ٠  | ٠  |    |   |    |    |   |    |   |   |    |    |   |   |    |    |    |   |   |   |
|   | ٠ | ٠ | ٠ | ٠  | ٠  | ٠  | ٠  | ٠ | ٠ | ٠ | ٠  | ٠  | ٠ | ٠ | ٠ | ٠ | ٠ | ٠  | ٠  | ٠  |   |    |    |   |    |   |   |    |    |   |   |    |    |    |   |   |   |
|   |   |   | ٠ | ٠  | ٠  | ٠  | ٠  | ٠ | ٠ | ٠ | ٠  | ٠  | ٠ | ٠ | ٠ | ٠ | ٠ | ٠  | ٠  | ٠  | ٠ |    |    |   |    |   |   |    |    |   |   |    |    |    |   |   |   |
|   |   | - |   | ٠  | ٠  | ٠  | ٠  | ٠ | ٠ | ٠ | ٠  | ٠  | ٠ | ٠ | ٠ | ٠ | ٠ | ٠  | ٠  | ٠  | ٠ | ٠  |    |   |    |   |   |    |    |   |   |    |    |    |   |   |   |
|   |   |   | × | ÷  | ٠  | ٠  | ٠  | ٠ | ٠ | ٠ | ٠  | ٠  | ٠ | ٠ | ٠ | ٠ | ٠ | ٠  | ٠  | ٠  | ٠ | ٠  | ٠  |   |    |   |   |    |    |   |   |    |    |    |   |   |   |
|   |   |   |   | ۰. |    | ٠  | ٠  | ٠ | ٠ | ٠ | ٠  | ٠  | ٠ | ٠ | ٠ | ٠ | ٠ | ٠  | ٠  | ٠  | ٠ | ٠  | ٠  | ٠ | ٠  |   |   |    |    |   |   |    |    |    |   |   |   |
|   |   |   |   | ٠  | ۰. | ÷  | ٠  | ٠ | ٠ | ٠ | ٠  | ٠  | ٠ | ٠ | ٠ | ٠ | ٠ | ٠  | ٠  | ٠  | ٠ | ٠  | ٠  | ٠ | ٠  | ٠ | ٠ | ٠  |    |   |   |    |    |    |   |   |   |
|   |   |   |   |    | ٠  | ۰. |    | ٠ | ٠ | ٠ | ٠  | ٠  | ٠ | ٠ | ٠ | ٠ | ٠ | ٠  | ٠  | ٠  | ٠ | ٠  | ٠  | ٠ | ٠  | ٠ | ٠ | ٠  | ٠  | ٠ | ٠ | ٠  | ٠  | ٠  |   | ٠ |   |
|   |   |   |   |    |    |    | ۰. |   | ٠ | ٠ | ٠  | ٠  | ٠ | ٠ | ٠ | ٠ | ٠ | ٠  | ٠  | ٠  | ٠ | ٠  | ٠  | ٠ | ٠  | ٠ | ٠ | ٠  | ٠  | ٠ | ٠ | ٠  | ٠  | ٠  | ٠ | ٠ |   |
|   |   |   |   |    |    | ٠  | ٠  | × | ÷ | ٠ | ٠  | ٠  | ٠ | ٠ | ٠ | ٠ | ٠ | ٠  | ٠  | ٠  | ٠ | ٠  | ٠  | ٠ | ٠  | ٠ | ٠ | ٠  | ٠  | ٠ |   | ٠  | ٠  | ٠  |   | ٠ |   |
|   |   |   |   |    |    |    | ٠  | ٠ |   | ٠ | ٠  | ٠  | ٠ | ٠ | ٠ | ٠ | ٠ | ٠  | ٠  | ٠  | ٠ | ٠  | ٠  | ٠ | ٠  | ٠ | ٠ | ٠  | ٠  | ٠ | ٠ | ٠  | ٠  | ٠  | ٠ | ٠ |   |
|   |   |   |   |    |    |    |    | ٠ | ٠ | ٠ | ۰. |    | ٠ | ٠ | ٠ | ٠ | ٠ | ٠  | ٠  | ٠  | ٠ | ٠  | ٠  | ٠ | ٠  | ٠ | ٠ | ٠  | ٠  | ٠ |   | ٠  | ٠  | ٠  |   | ٠ |   |
|   |   |   |   |    |    |    |    |   | ٠ | ٠ |    | ۰. | ٠ | ٠ | ٠ | ٠ | ٠ | ٠  | ٠  | ٠  | ٠ | ٠  | ٠  | ٠ | ٠  | ٠ | ٠ | ٠  | ٠  | ٠ | ٠ | ٠  | ٠  | ٠  | ٠ | ٠ |   |
|   |   |   |   |    |    |    |    |   |   | ٠ | ٠  | ٠  | ٠ | ٠ |   | ٠ | ٠ | ٠  | ٠  | ٠  | ٠ | ٠  | ٠  | ٠ | ٠  | ٠ | ٠ | ٠  | ٠  | ٠ | ٠ | ٠  | ٠  | ٠  | ٠ | ٠ |   |
|   |   |   |   |    |    |    |    |   |   |   | ٠  |    | ٠ | ٠ |   | ٠ |   | ٠  | ٠  | ٠  | ٠ | ٠  | ٠  | ٠ | ٠  | ٠ | ٠ | ٠  | ٠  | ٠ |   | ٠  | ٠  | ٠  |   | ٠ |   |
|   |   |   |   |    |    |    |    |   |   |   |    | ٠  | ٠ | ٠ | ٠ | ٠ | • | e. |    | ٠  | ٠ | ٠  | ٠  | ٠ | ٠  | ٠ | ٠ | ٠  | ٠  | ٠ |   | ٠  | ٠  | ٠  |   | ٠ |   |
|   |   |   |   |    |    |    |    |   |   |   |    |    |   |   |   |   | ٠ | ٠  | ۰. | ۰. |   | ٠  | ٠  | ٠ | ٠  | ٠ | ٠ | ٠  | ٠  | ٠ | ٠ | ٠  | ٠  | ٠  | ٠ | ٠ |   |
|   |   |   |   |    |    |    |    |   |   |   |    |    |   |   |   |   | ٠ | ٠  | ٠  | ٠  |   | ۰. | ۰. | ٠ | ٠  | ٠ | ٠ | ٠  | ٠  | ٠ | ٠ | ٠  | ٠  | ٠  | ٠ | ٠ |   |
|   |   |   |   |    |    |    |    |   |   |   |    |    |   |   |   |   | ٠ | ٠  | ٠  | ٠  | ٠ | ٠  |    | ٠ | ۰. |   | ٠ | ٠  | ٠  | ٠ | ٠ | ٠  | ٠  | ٠  | ٠ | ٠ |   |
|   |   |   |   |    |    |    |    |   |   |   |    |    |   |   |   |   |   |    | ٠  | ٠  | ٠ | ٠  | ٠  | ٠ | ٠  | ÷ | ٠ | ۰. | ۰. | ٠ | ٠ | ٠  | ٠  | ٠  | ٠ | ٠ |   |
|   |   |   |   |    |    |    |    |   |   |   |    |    |   |   |   |   |   |    |    |    | ٠ | ٠  | ٠  | ٠ | ٠  | ٠ | ٠ | ٠  |    |   |   | ۰. | ۰. | ۰. |   |   |   |
|   |   |   |   |    |    |    |    |   |   |   |    |    |   |   |   |   |   |    |    |    |   |    |    | ٠ | ٠  | ٠ | ٠ | ٠  | ٠  | ٠ | ٠ | ٠  | ٠  | ٠  |   | × |   |
|   |   |   |   |    |    |    |    |   |   |   |    |    |   |   |   |   |   |    |    |    |   |    |    |   |    |   |   | -  |    |   |   |    | -  |    |   |   |   |

| Туре    | Name                    | Description                          | More Info     | Value   |
|---------|-------------------------|--------------------------------------|---------------|---------|
| INTEGER | connectivity_check_rate | Connectivity Check Rate (in minutes) | Default:<br>1 | 1       |
| STRING  | ipsla_session_name      | IP-SLA Session Name                  | Default:      | LAN2LAN |
|         |                         |                                      |               |         |

Save running config to startup

CREATE CANCEL

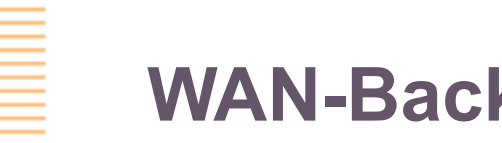

#### WAN-Backup IP-SLA Agent

| <ul> <li>Overvi</li> </ul> | ew                    |   |                  |
|----------------------------|-----------------------|---|------------------|
| 🛷 Analyt                   | ics + Create Agent    |   | <b>入 </b>        |
| tt Interfa                 | Ces Script            |   | pt<br>figuration |
| ₽• VLANs                   |                       | · | nectivity        |
| < LAGs                     | WAN-BACKUP-Connection |   | <u>em_reso</u>   |

| WAN-Backup | <b>IP-SLA Agent</b> |
|------------|---------------------|
|------------|---------------------|

| -   |   |    |   | -  |     |
|-----|---|----|---|----|-----|
| - P | а | ra | m | ΔŤ | rc. |
|     | а | ıa |   | cι | 0   |
|     |   |    |   |    |     |

| Туре    | Name                    | Description                          | More Info     | Value  |
|---------|-------------------------|--------------------------------------|---------------|--------|
| INTEGER | connectivity_check_rate | Connectivity Check Rate (in minutes) | Default:<br>1 | 1      |
| STRING  | ipsla_session_name      | IP-SLA Session Name                  | Default:      | backup |
|         |                         |                                      |               |        |

Save running config to startup

CREATE

CANCEL

| 3 | a Howhert Packard<br>Enterprise company | <u>Analytics</u> > <u>Scri</u> | <u>pts</u> > Aruba So | olution Exchange                  | 00050 %                                                                                                 | admin <u>£</u>    | Ξ |
|---|-----------------------------------------|--------------------------------|-----------------------|-----------------------------------|----------------------------------------------------------------------------------------------------|-------------------|---|
|   | Overview                                |                                | ARUB                  |                                   | OWNLOAD VIEW SCRIPT                                                                                     | <b>V</b>          | Ø |
|   | Analytics                               |                                | Installed             | Name                              | Tags                                                                                                    | Last Modified     |   |
|   | ### Interfaces                          |                                |                       | configuration_change_tftp.1.0     | 8320, 8325, nae-aruba-certified, 8400x                                                                  | 07/30/19 05:23:54 |   |
|   | <del>]</del> ⊷ VLANs                    |                                |                       | connectivity_monitor.1.1          | arubaos-cx-min-10.02, 8320, 8325, nae-aruba-certified                                                   | 08/08/19 21:20:06 |   |
|   | 4 140-                                  |                                |                       | copp.3.1                          | nae-aruba-certified, 8320, 8325, 6400, 6405, 6410, 6300, 6300m, 6300f, 8400x                            | 11/21/19 18:47:40 |   |
|   | < LAGs                                  |                                |                       | daemon_resource_monitor.4.0       | nae, nae-aruba-certified, 8320, 8325, arubaos-cx-min-10.04, 6300, 6300f, 6300m, 6400, 6405, 6410, 8400x | 11/21/19 18:53:26 |   |
|   | 요 Users                                 |                                |                       | fan_monitor.2.0-8320              | 8320, 8325, nae-aruba-certified                                                                         | 08/08/19 21:17:43 |   |
|   | ద VSX                                   |                                |                       | fan_status_transition_monitor.1.0 | nae-aruba-certified, 8320, 8325, 6300, 6300f, 6300m, 6400, 6405, 6410, 8400x                            | 11/21/19 18:55:39 |   |
|   | Ç, VOX                                  |                                |                       | fans_rpm_monitor.1.0              | 8320, 8325, nae-aruba-certified, 8400x                                                                  | 07/30/19 05:20:52 |   |

**Download the conectivity\_monitor script** 

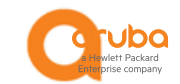

### Edit the conectivity\_monitor script, rename it

| ☆ ~/Des | top/connectivity_monitor_ppal.py 🗸                                       | action_call_back 🗸 🛷 🗸 🔳 🗸 # 🚛 |          |  |  |  |  |  |
|---------|--------------------------------------------------------------------------|--------------------------------|----------|--|--|--|--|--|
| 1 -     | <pre># (c) Copyright 2018-2019 Hewlett Packard Enterprise Developm</pre> | nent LP                        | 1        |  |  |  |  |  |
| 2       | #                                                                        |                                |          |  |  |  |  |  |
| 3       | <pre># Confidential computer software. Valid license from Hewlett</pre>  | Packard                        |          |  |  |  |  |  |
| 4       | # Enterprise required for possession, use or copying.                    |                                |          |  |  |  |  |  |
| 5       | #                                                                        |                                |          |  |  |  |  |  |
| 6       | # Consistent with FAR 12.211 and 12.212, Commercial Computer             | Software,                      |          |  |  |  |  |  |
| 7       | # Computer Software Documentation, and Technical Data for Com            | nmercial Items                 |          |  |  |  |  |  |
| 8       | # are licensed to the U.S. Government under vendor's standard            | d commercial                   |          |  |  |  |  |  |
| 9 ⊨     | # license.                                                               |                                |          |  |  |  |  |  |
| 10      |                                                                          |                                |          |  |  |  |  |  |
| 11      | import requests                                                          |                                |          |  |  |  |  |  |
| 12      |                                                                          |                                |          |  |  |  |  |  |
| 13 🔻    | Manifest - {                                                             |                                | Now name |  |  |  |  |  |
| 14      | 'Name': 'connectivity_monitor_ppal'                                      |                                |          |  |  |  |  |  |
| 15      | 'Description': 'This script monitors the reachability bet                | tween two '                    |          |  |  |  |  |  |
| 16      | 'devices given the IP-SLA session'                                       |                                |          |  |  |  |  |  |
| 17      | 'The IP-SLA session has to be configured i                               | in the switch'                 |          |  |  |  |  |  |
| 18      | 'before using this script to monitor the '                               |                                |          |  |  |  |  |  |
| 19      | <pre>'connectivity/rechability between two devi</pre>                    | ices.',                        |          |  |  |  |  |  |
| 20      | 'Version': '1.1',                                                        |                                |          |  |  |  |  |  |
| 21      | 'Author': 'Aruba Networks'                                               |                                |          |  |  |  |  |  |
| 22 ⊨    | }                                                                        |                                |          |  |  |  |  |  |
| 23      |                                                                          |                                |          |  |  |  |  |  |
| 24 🔻    | ParameterDefinitions = {                                                 |                                |          |  |  |  |  |  |
| 25 🔻    | <pre>'connectivity_check_rate': {</pre>                                  |                                |          |  |  |  |  |  |
| 26      | 'Name': 'Connectivity Check Rate (in minutes)',                          |                                |          |  |  |  |  |  |
| 27      | 'Description': 'the rate at which, status of the conr                    | nectivity is '                 |          |  |  |  |  |  |
| 28      | 'checked. The value should be (at the                                    | least) twice '                 |          |  |  |  |  |  |
| 29      | the probe-interval of the IP-SLA sess                                    | sion.\n'                       |          |  |  |  |  |  |
| 30      | '{measured in minutes}\nDefault value                                    | is 1 minute '                  |          |  |  |  |  |  |
| 31      | '(assuming the min probe-interval as 5                                   | seconds.)'                     |          |  |  |  |  |  |
| 32      | '\nMANDATORY FIELD',                                                     |                                |          |  |  |  |  |  |

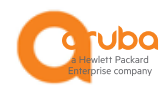

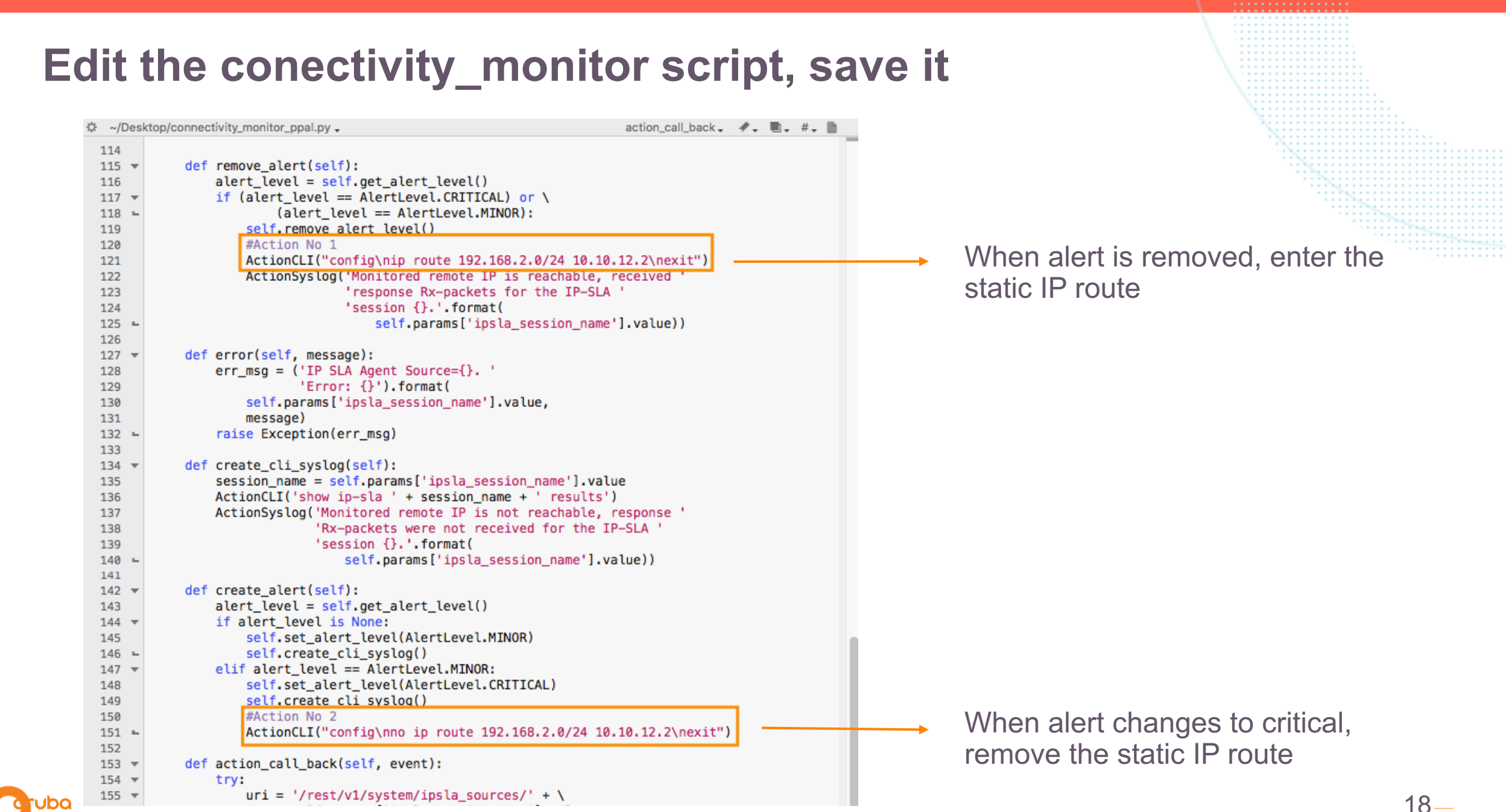

|  | Click to uploa    | d a script |                       |                              |         |          |            |
|--|-------------------|------------|-----------------------|------------------------------|---------|----------|------------|
|  | Analytics > Scrip | pts        |                       |                              | 40 🔌    | admin    | ይ @ Ξ      |
|  |                   | 1 ±        | ĩ                     | + CREATE                     |         | ASE      | 7 🕸        |
|  | Analytics         | Status     | System Created        | Name                         | Version | # Agents | Author     |
|  | tt Interfaces     |            |                       | configuration_change_service | 1.1     | 1        | Aruba Netv |
|  | ₽• VLANs          |            |                       | connectivity_monitor         | 1.1     | 2        | Aruba Netw |
|  |                   |            | <b>⊑</b> <sup>®</sup> | system_resource_monitor      | 1.2     | 1        | Aruba Netw |
|  | < LAGs            |            |                       |                              |         |          |            |
|  | 요 Users           |            |                       |                              |         |          |            |
|  | ¢ VSX             |            |                       |                              |         |          |            |

C

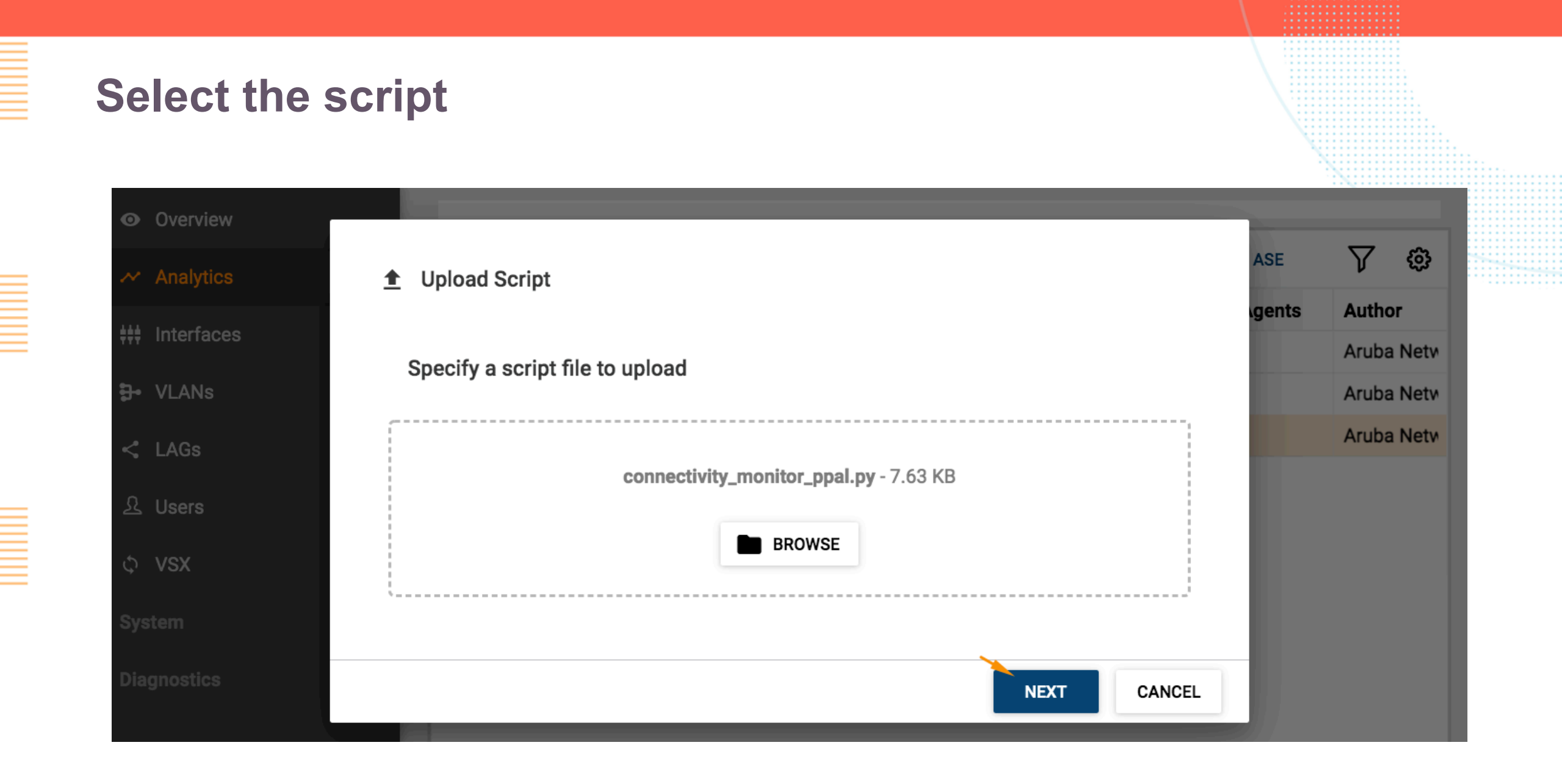

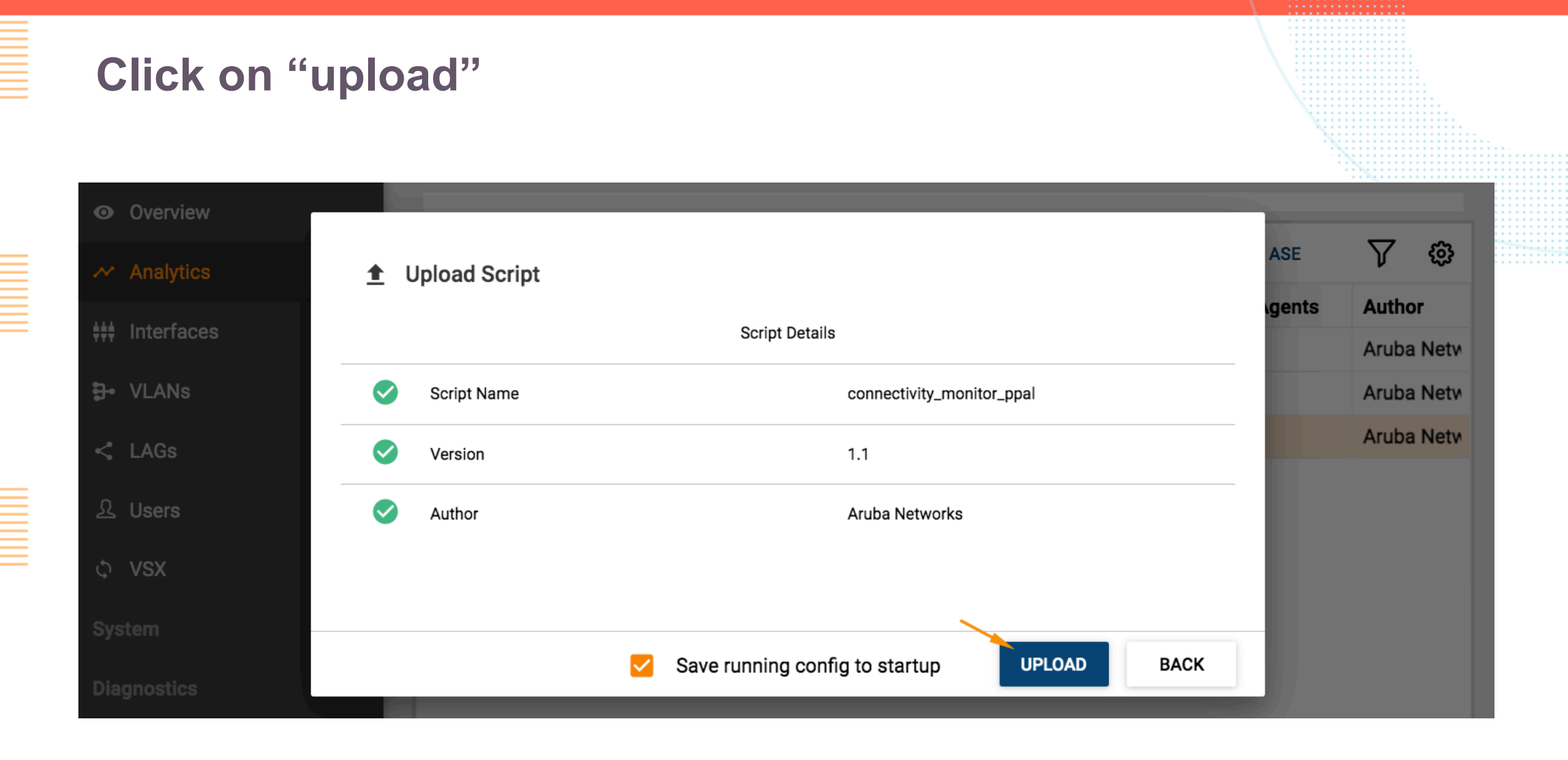

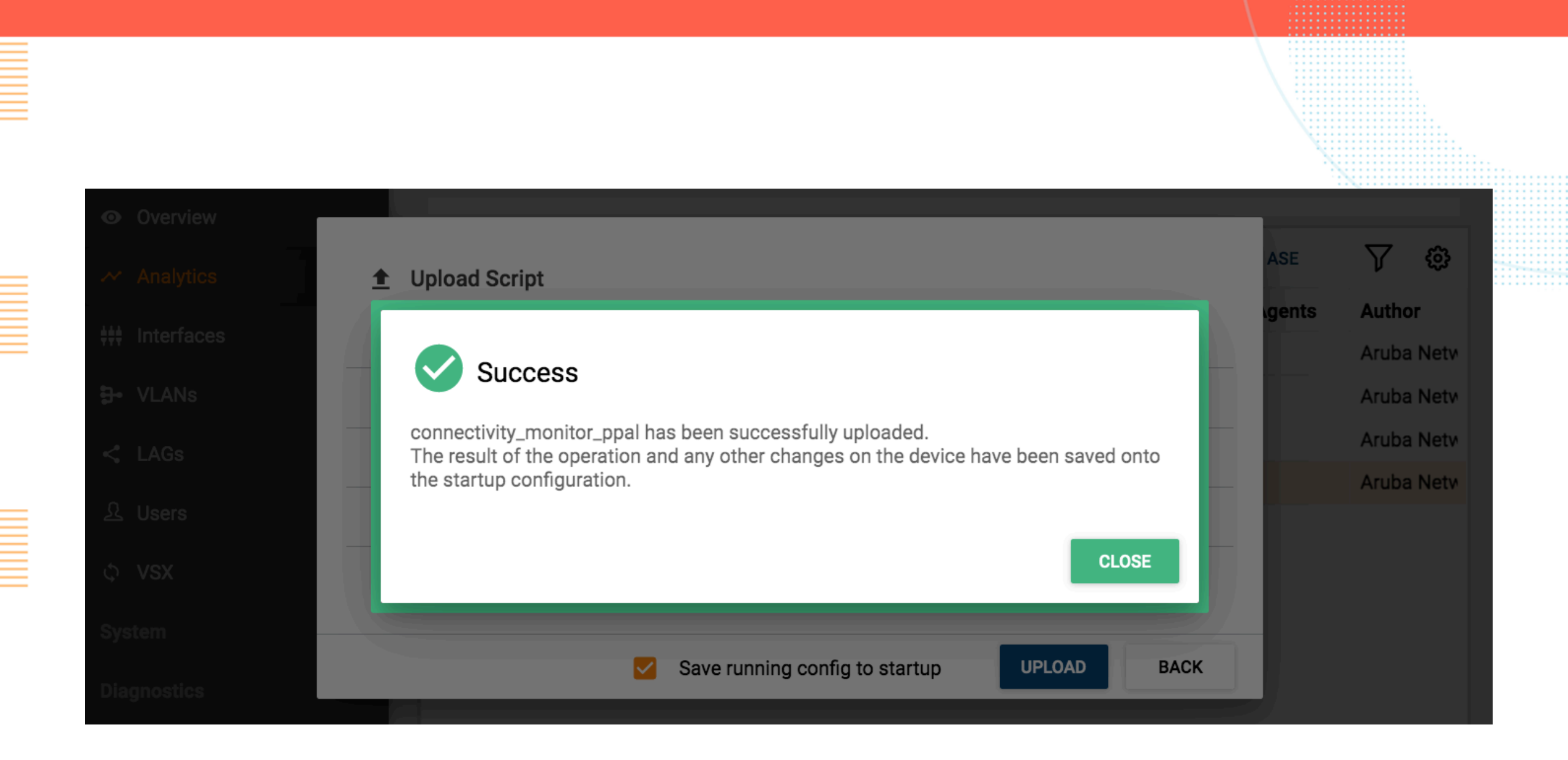

#### WAN-PPAL IP-SLA Agent

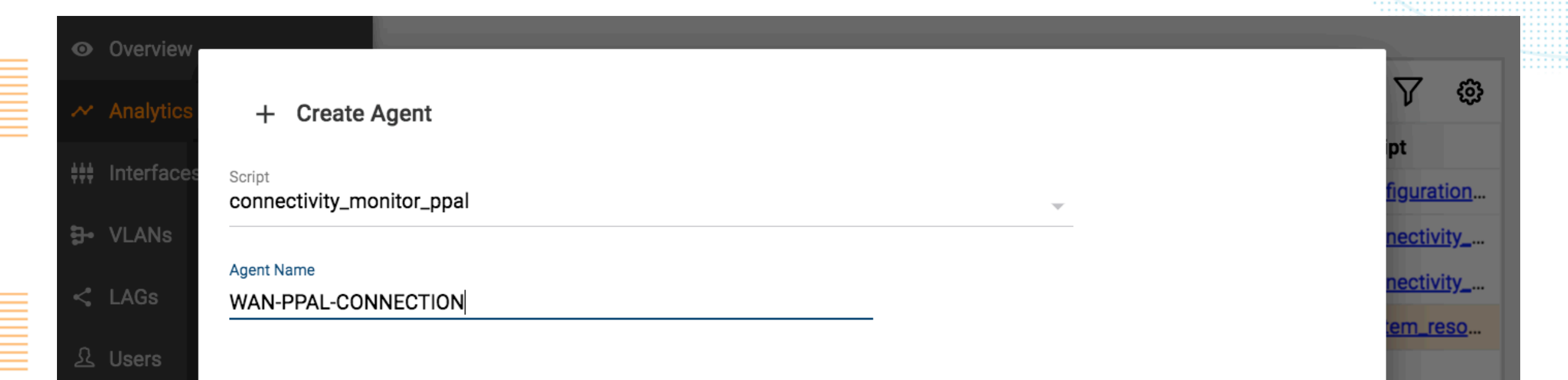

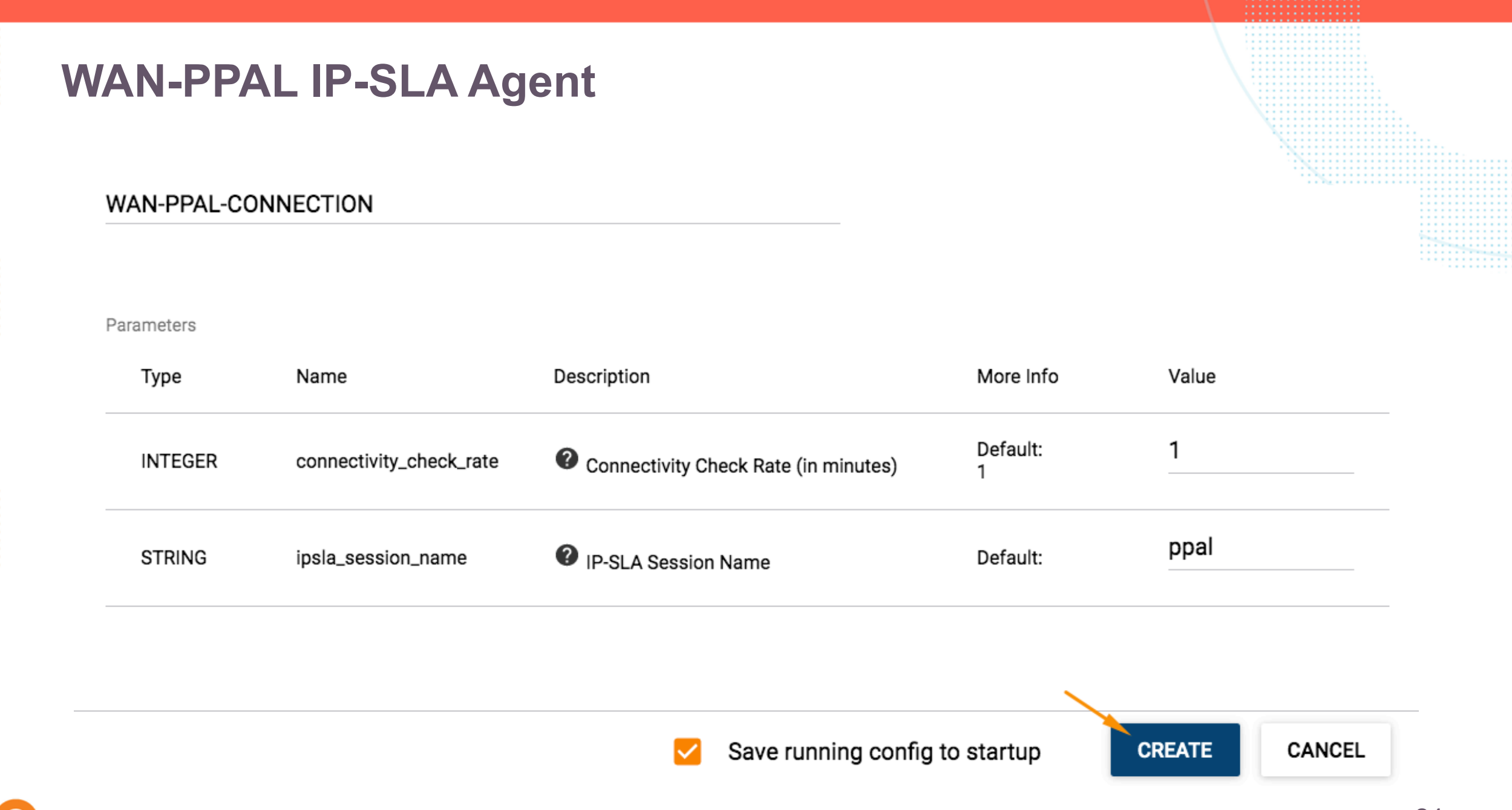

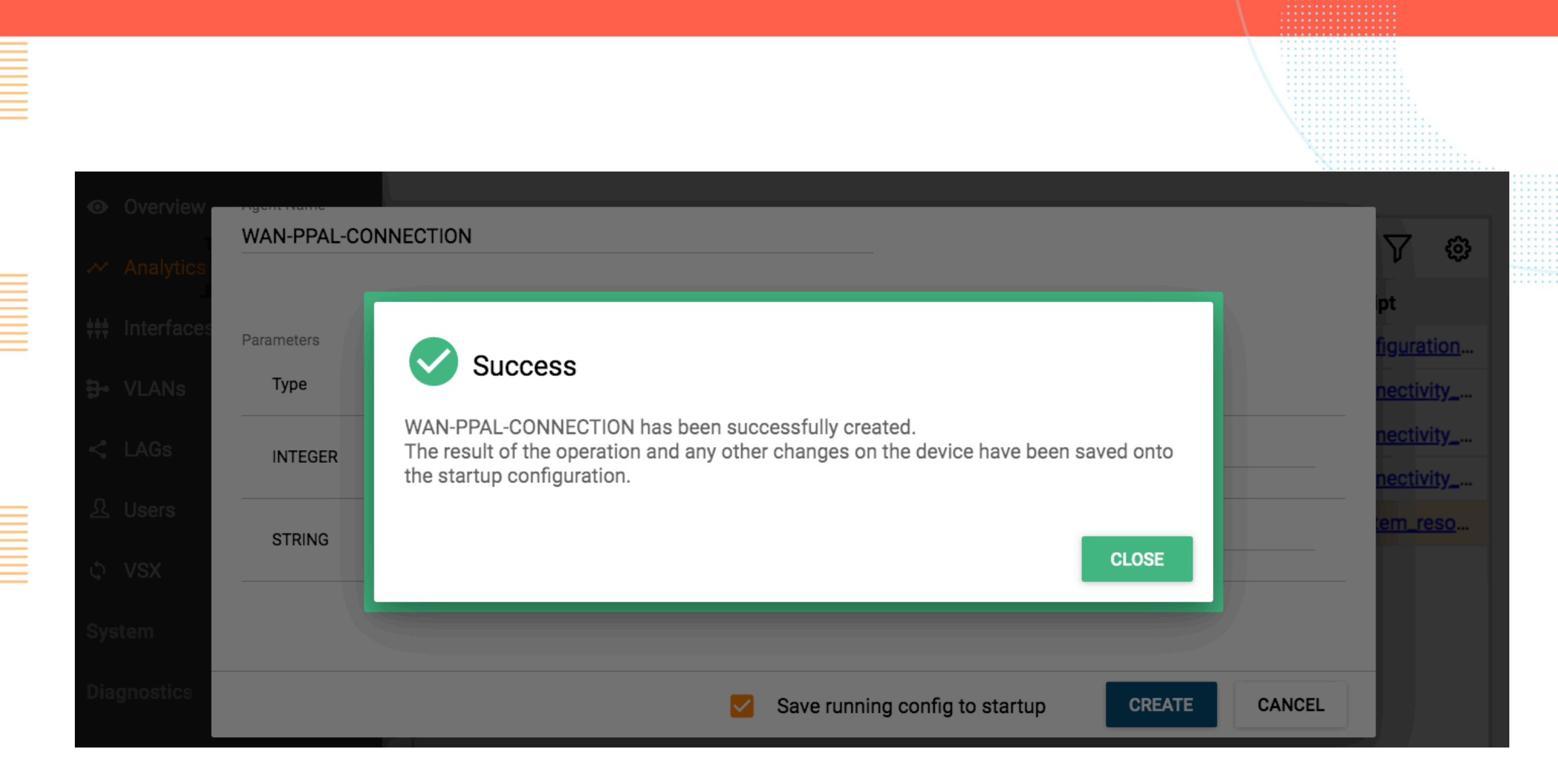

# **Test configuration**

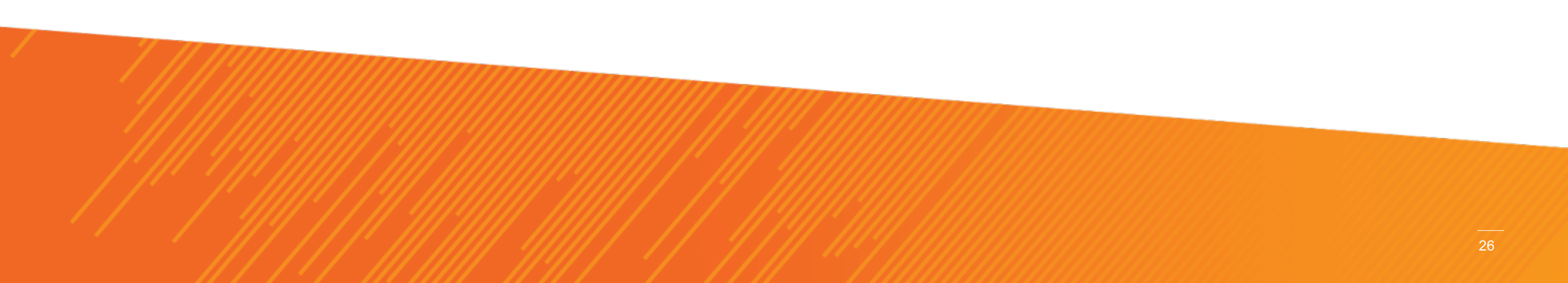

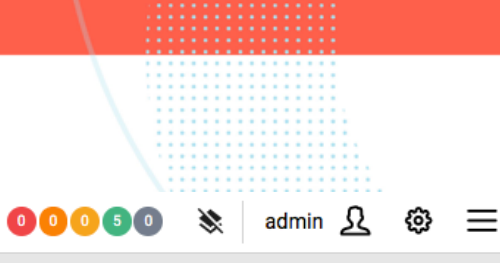

Analytics > Dashboard

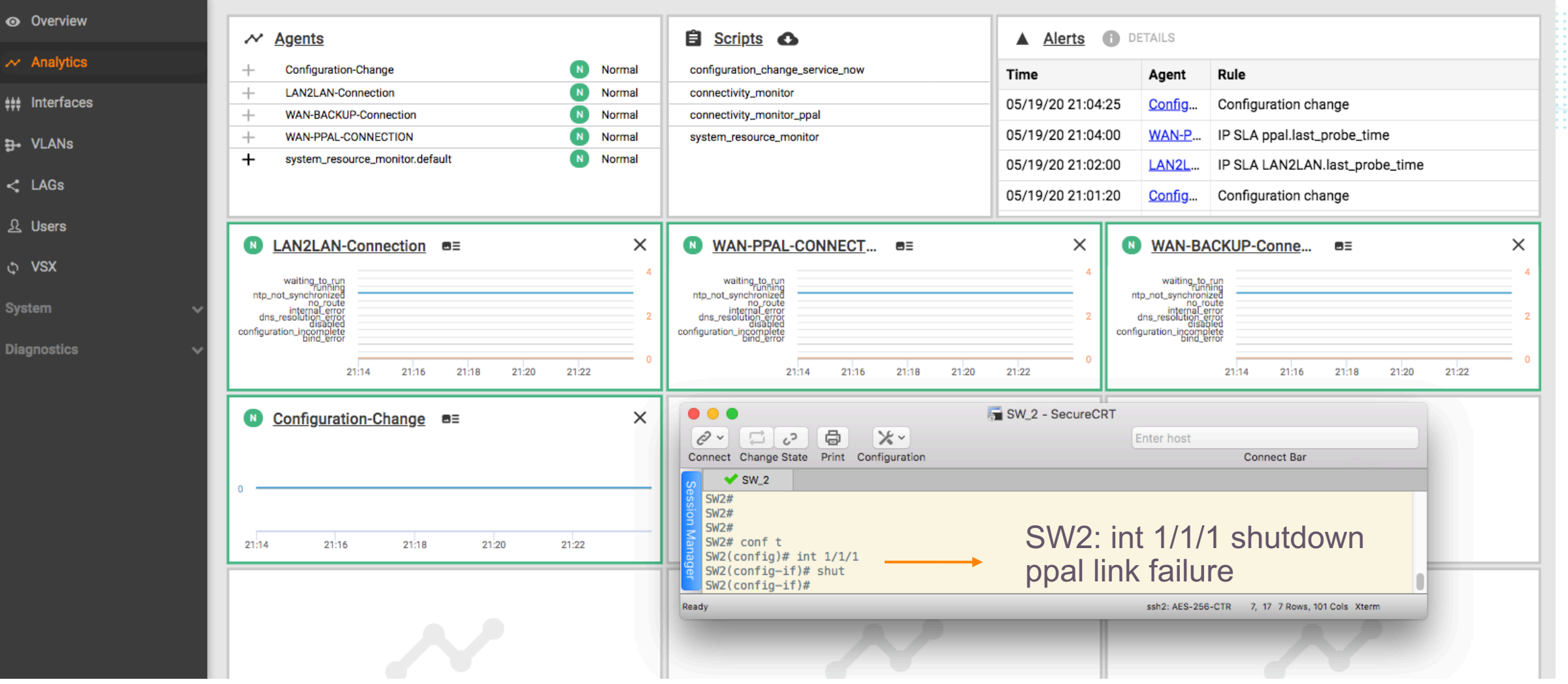

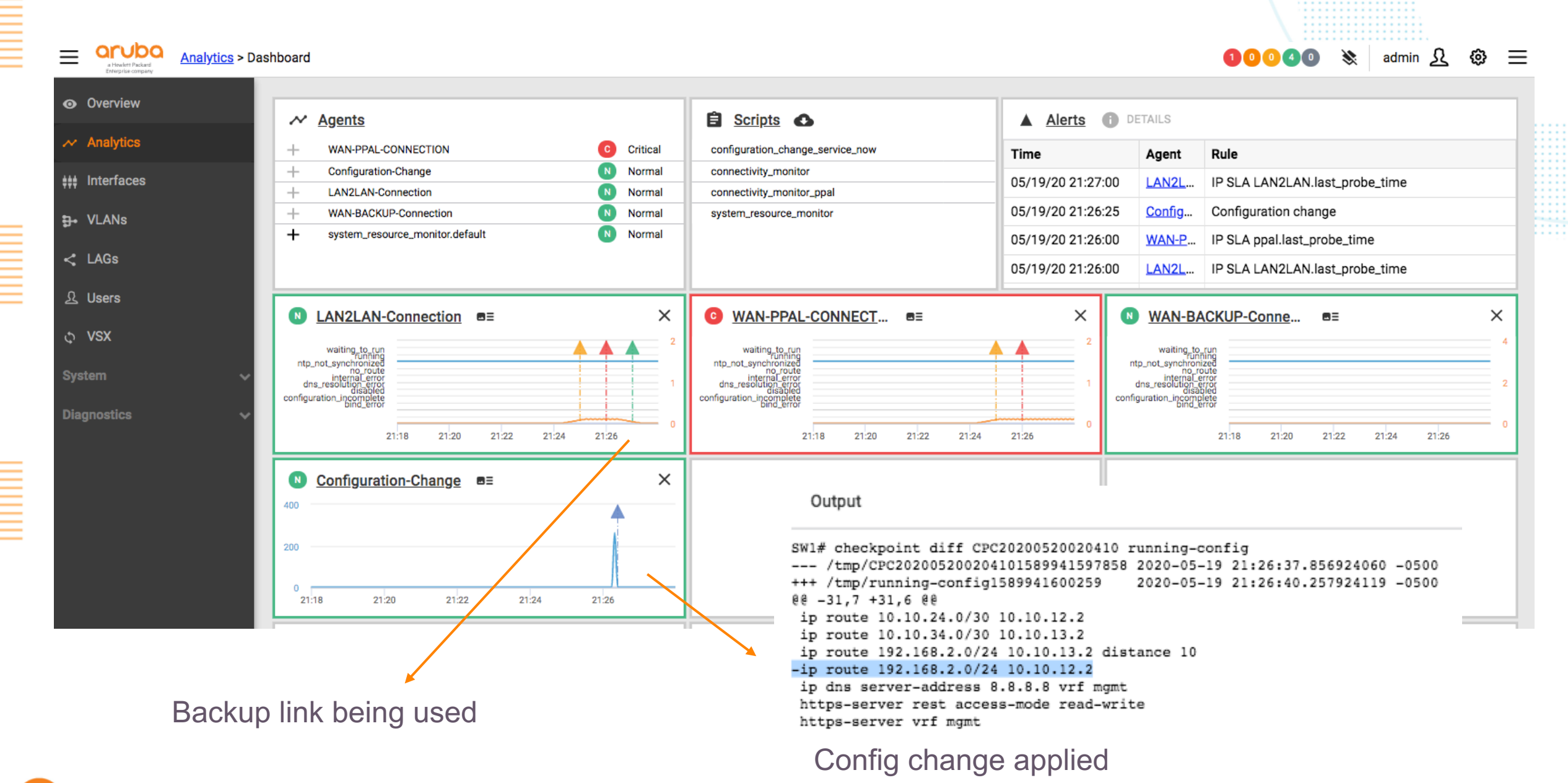

 $\equiv$ 

#### aruba Analytics > Dashboard

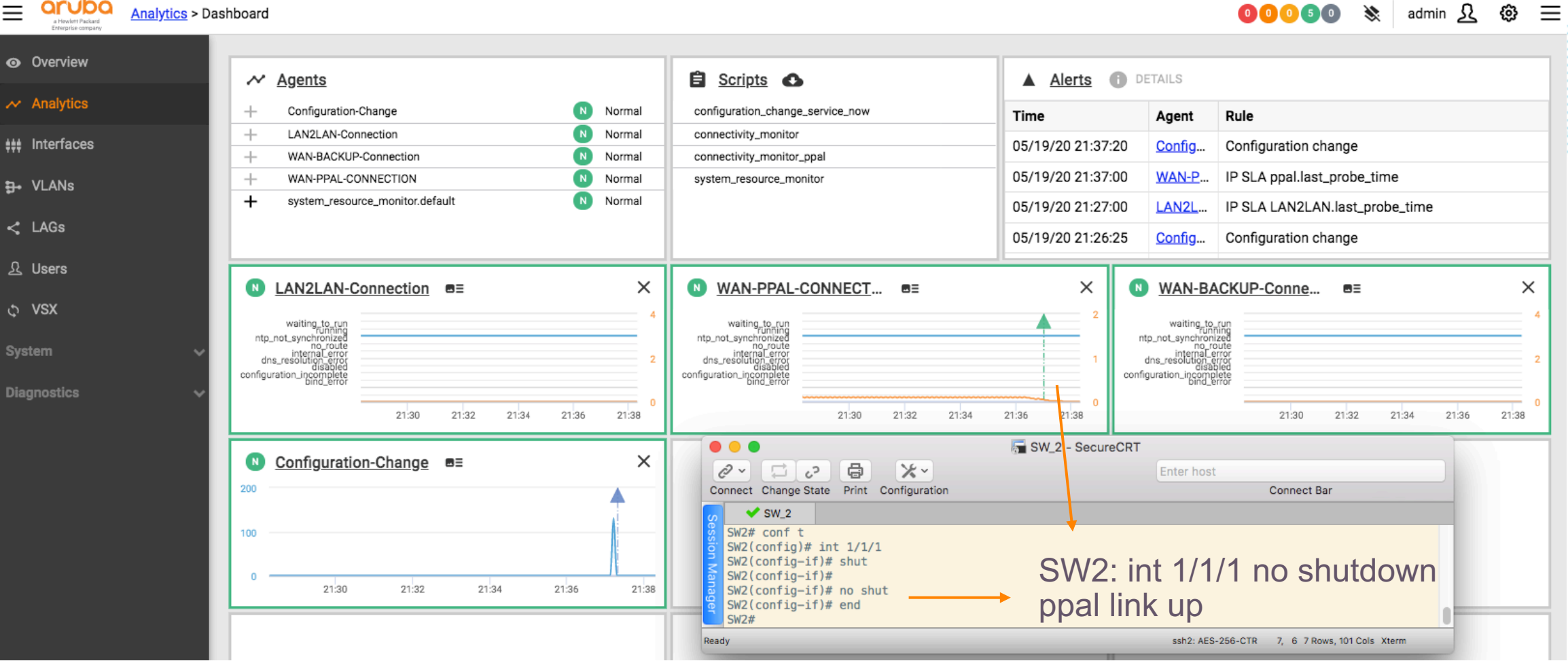

| a Hocket Packet<br>Entreplice company | 2 <u>8</u> > Dashboard                                                                                                    |                 |                                                                                                    |                                                                                                    |                                                                                                    | 00050 🗞                                                                                                    | admin <u>A</u> 🐯 |
|---------------------------------------|----------------------------------------------------------------------------------------------------|-----------------|----------------------------------------------------------------------------------------------------|----------------------------------------------------------------------------------------------------|----------------------------------------------------------------------------------------------------|----------------------------------------------------------------------------------------------------|------------------|
| Overview                              | ~ Agents                                                                                                    |                 | 🖹 Scripts 🚯                                                                                                    | Alerts                                                                                                    | DETAILS                                                                                                    |                                                                                                    |                  |
| Analytics                             | + Configuration-Change                                                                                                    | Normal          | configuration_change_service_now                                                                                                    | Time                                                                                                    | Agent                                                                                                    | Rule                                                                                                    |                  |
| nterfaces                             | + LAN2LAN-Connection                                                                                                    | Normal          | connectivity_monitor                                                                                                    | 05/19/20 21:37:20                                                                                                    | 0 Config                                                                                                    | Configuration change                                                                                                    |                  |
|                                       | + WAN-BACKUP-Connection                                                                                                    | Normal          | connectivity_monitor_ppal                                                                                                    | 05/10/20 21:27:0                                                                                                    |                                                                                                    | ID CLA appel lost probe time                                                                                                    |                  |
| LANs                                  | + WAN-PPAL-CONNECTION + system resource monitor.default                                                                              | Normal          | system_resource_monitor                                                                                                    | 05/19/20 21.37.00                                                                                                    |                                                                                                    |                                                                                                    |                  |
| AGs                                   |                                                                                                    |                 |                                                                                                    | 05/19/20 21:27:00                                                                                                    | 0 <u>LAN2L</u>                                                                                                    | IP SLA LAN2LAN.last_probe_                                                                                                    | _time            |
|                                       |                                                                                                    |                 |                                                                                                    | 05/19/20 21:26:2                                                                                                    | 5 <u>Config</u>                                                                                                    | Configuration change                                                                                                    |                  |
| tics                                  | waiting_to_run<br>mtp_not_synchronized<br>mo_route<br>internal_error<br>disable<br>configuration_ingerror<br>21:30 21:32 21:34 21:36 | 2<br>2<br>21:38 | waiting to run<br>Unning<br>ntp_not_synchronized<br>no_route<br>internal_error<br>dns_resolution_error<br>configuration_incontribute<br>pind_serror<br>21:30 21:32 21:34 21:35                                                                                                    | 2<br>1<br>21:38                                                                                                    | waiting_to<br>function<br>ntp_not_synchronin<br>internat_e<br>dns_resolution_e<br>configuration_incorption<br>bind_e | run<br>ing<br>zed<br>ute<br>vite<br>vite | 21:36 21:38      |
| Main                                  | link being used                                                                                                    | 21:38           | Output<br>SW1# checkpoint diff CPC2020<br>/tmp/CPC2020052002261115<br>+++ /tmp/running-config15899<br>@@ -31,6 +31,7 @@<br>ip route 10.10.24.0/30 10.1<br>ip route 102.168.2.0/24 10.<br>ip route 192.168.2.0/24 10.<br>ip dns server-address 8.8.8<br>https-server rest access-mo<br>https-server vrf mgmt<br>Config change a | 0520022611 run<br>89942247523 20<br>42250957 20<br>0.12.2<br>0.13.2<br>10.13.2 distan<br>10.12.2<br>.8 vrf mgmt<br>de read-write | ning-config<br>20-05-19 21<br>20-05-19 21<br>20-05-19 21                                                             | 7<br>::37:27.521940169 -050<br>::37:30.955940254 -050                                                                                                    | 00               |

Q

| _ |                                                                                                    |                                         |
|---|----------------------------------------------------------------------------------------------------|-----------------------------------------|
|   |                                                                                                    | \                                       |
|   |                                                                                                    |                                         |
|   |                                                                                                    |                                         |
|   |                                                                                                    | \ ::::::::::::::::::::::::::::::::::::  |
|   | Suclade collected                                                                                                    |                                         |
|   | avsious conecteo                                                                                                    | \ · · · · · · · · · · · · · · · · · · · |
|   |                                                                                                    | \                                       |
|   |                                                                                                    | \                                       |
|   |                                                                                                    | N                                       |
|   |                                                                                                    |                                         |
|   |                                                                                                    | ·····                                   |
|   |                                                                                                    | N                                       |
|   |                                                                                                    |                                         |
|   |                                                                                                    |                                         |
|   |                                                                                                    |                                         |
|   |                                                                                                    |                                         |
|   |                                                                                                    |                                         |
|   |                                                                                                    |                                         |
|   |                                                                                                    |                                         |
|   |                                                                                                    |                                         |
|   |                                                                                                    |                                         |
|   |                                                                                                    |                                         |
|   |                                                                                                    |                                         |
|   |                                                                                                    |                                         |
|   |                                                                                                    |                                         |
|   |                                                                                                    |                                         |
|   |                                                                                                    |                                         |
|   | ubuntu@ubuntu:~\$ cat /var/log/syslog   grep 21:2                                                                                                    |                                         |
|   | May 10 21:25:05 SW1 hpe-policyd[1867] Event[6001]10G TNE0[AMM]_[An action has been triggered by the NAE agent WAN_PPAL_CONNECTION                                                                                                    |                                         |
|   | hay is zites our ibe betteyation i evene lost lost lost lost in a been eriggered by the the agent that the connection                                                                                                    |                                         |
|   | May 19 21:25:05 SW1 hpe-policyd[1867] Event[5507]LOG INFO[AMM]-[Monitored remote IP is not reachable, response Rx-packets were not received                                                                                                    | for the IP-SLA session ppal.            |
|   | New 10 21-25-00 Children and South 10071 Event 10021 Hoc Third Annual Lan pattion has been tribunated by the MAE analytic for                                                                                                    | · · · · · · · · · · · · · · · · · · ·   |
|   | May 19 21:25:08 Swi npe-policyd[1867] Event[6901[L0G_INF0[AMM]-[An action has been triggered by the NAE agent LANZLAN-Connection                                                                                                    |                                         |
|   | May 19 21:25:08 SW1 hpe-policyd[1867] Event[5507]LOG INFO[AMM]-[Monitored remote IP is not reachable, response Rx-packets were not received                                                                                                    | for the IP-SLA session LAN2LAN.         |
|   |                                                                                                    |                                         |
|   | May 19 21:25:40 Swi (lapa[809] Event[106]LUG_INFU[AMM]- LLDP neighbor 08:00:09:18:ec:57 deleted on 1/1/1                                                                                                    |                                         |
|   | May 19 21:26:04 SW1 hpe-policyd[1867] Event[6901]LOG INFO[AMM]-[An action has been triggered by the NAE agent LAN2LAN-Connection                                                                                                    |                                         |
|   | May 10 21.26.04 Shit has policyd[1967] Event[557]UCC_TNEO[AMM] [Manitared remete TD is not reachable, remenes Dy pockets yere not received                                                                                                    | for the TD CLA consistent (ANOLAN       |
|   | may 19 21:20:04 Swi hpe-policyd[1807] Event[5507]L00_INF0[Amm]-[Monitored remote iP is not reachable, response Rx-packets were not received                                                                                                    | TOP THE IP-SLA SESSION LANZLAN.         |
|   | May 19 21:26:08 SW1 hpe-policyd[1867] Event[6901 LOG INFO AMM - An action has been triggered by the NAE agent WAN-PPAL-CONNECTION                                                                                                    |                                         |
|   | New 10 21-26-09 Shit has policy [1967] Event [507] 00 ThEO ANNI   Maritaned remote TD is not reschable, response Dv predets were not rescived                                                                                                    | for the TD CLA consist and              |
|   | may 19 21:20:08 Sw1 npe-policyd[1807] Event[5507]LUG_INF0[Amm]-[Monitored remote iP is not reachable, response RX-packets were not received                                                                                                    | for the IP-SLA session ppat.            |
|   | May 19 21:26:31 SW1 hpe-policyd[1867] Event[6901][0G INFO[AMM]-]An action has been triggered by the NAE agent Configuration-Change                                                                                                    |                                         |
|   | to be accessed on the policy of the policy of the policy o |                                         |
|   | May 19 <b>21:2</b> 0:31 Sw1 npe-policyd[1867] EVent[5507]LUG_INFU[AMM]-[Contiguration change happened                                                                                                    |                                         |
|   | May 19 21:27:05 SW1 hpe-policyd[1867] Event[6901][06 INF0[AMM]-]An action has been triggered by the NAE agent [AN2] AN-Connection                                                                                                    |                                         |
|   | The second second                                                                                                    |                                         |
|   | May 19 21:2/:05 SW1 npe-policyd[1867] Event[5507]LUG_INFU[AMM]-[Monitored remote IP is reachable, received response Rx-packets for the IP-SL                                                                                                    | LA SESSION LANZLAN.                     |
|   | ubuntu@ubuntu=~\$                                                                                                    |                                         |
|   | ubuncue                                                                                                    |                                         |
|   |                                                                                                    |                                         |

C

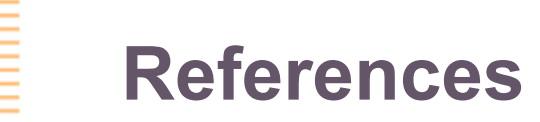

- https://community.hpe.com/t5/comware-based/policy-based-routing-with-tracking-nqa/tdp/7008226#.XrnmKhNKjq0
- conectivity\_monitor v1.1 https://ase.arubanetworks.com/solutions/id/247
- ArubaOS-CX 10.04 Monitoring Guide 8320, 8325 Switch Series.
- ArubaOS-CX 10.04 Network Analytics Engine Guide 6200, 6300, 6400, 8320, 8325, 8400 Switch Series

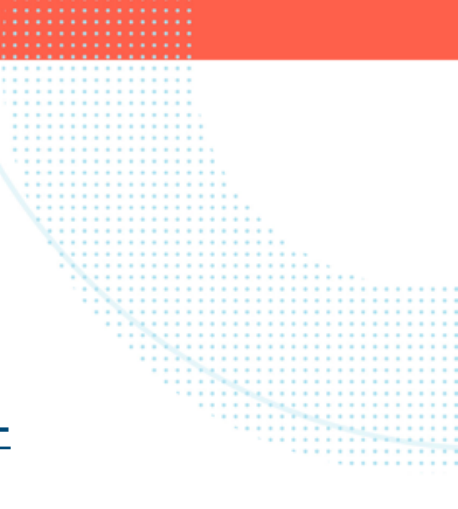

## **Thanks!**

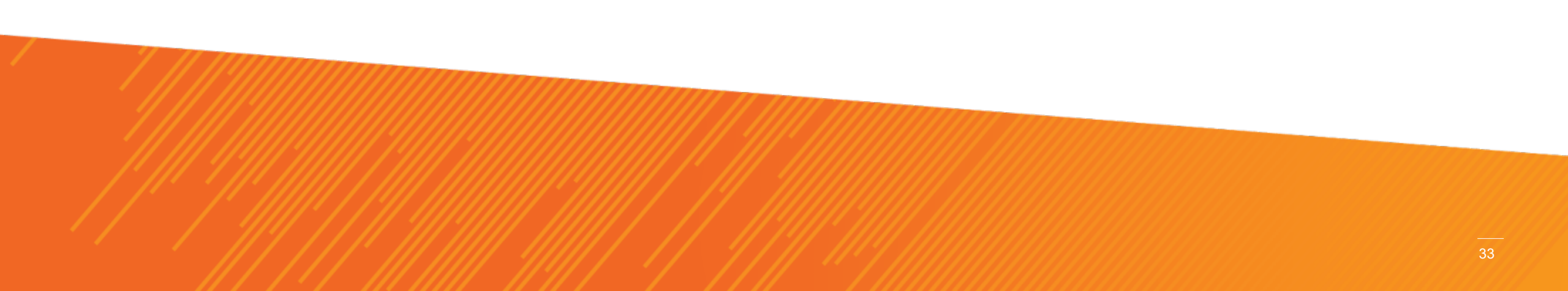